## Step 1: Access Campus Online

- Go to USM Campus Online <u>https://campusonline.usm.my/</u> (Figure 1: Campus Online)
- Log in with your USM Identity.

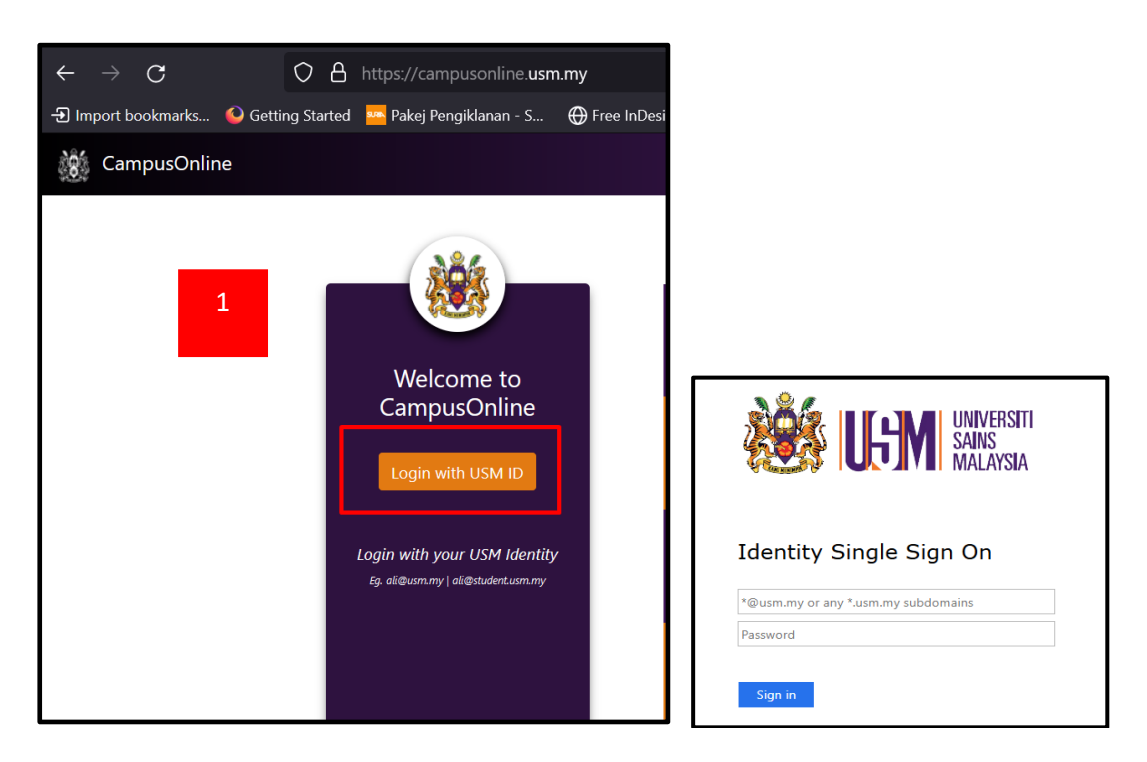

Figure 1: Campus Online

# Step 2: Navigate to ePerpustakaan

• On the dashboard, select **ePerpustakaan** (Figure 2) from the available apps.

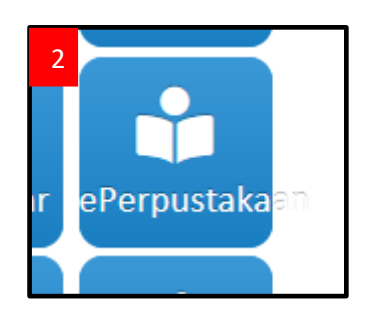

Figure 2: ePerpustakaan app

## Step 3: Choose Off-Campus Access

• Select **Off-Campus Access** to access the library's electronic resources remotely.

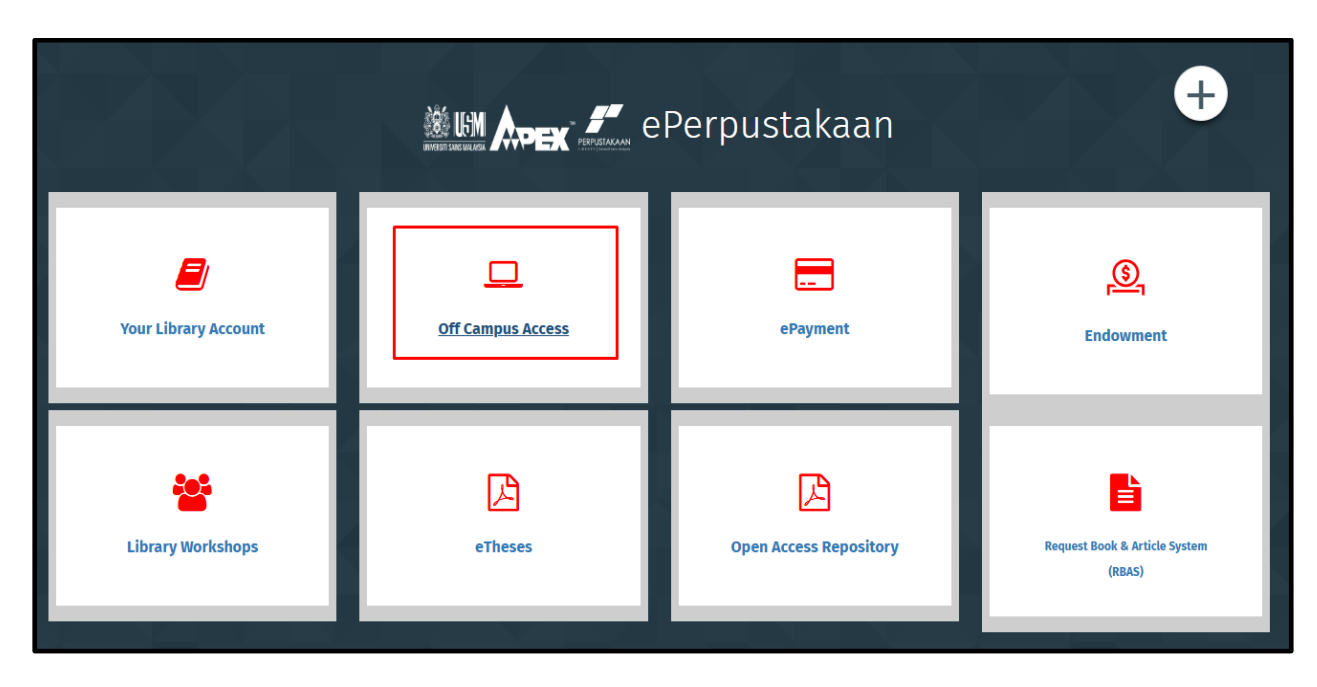

Figure 2: ePerpustakaan dashboard

#### **Step 4: Search for Articles**

- You have two options for searching (Figure 3):
  - Discovery Search Articles, Journals, and Databases Use this option to search for academic journal articles, databases, printed books, eBooks, and other discoverable resources. It serves as a onestop centre to find all USM Library collections
  - 2. Discover Resources Search the list of resources Browse the list of available databases and eBooks. You can search the list alphabetically or enter the name of a specific database or eBook you are looking for.
- \*\* Use appropriate keywords to refine your search results.

| ← → C 😁 my | y.openathens.net/ap                                                                     | p/researcl                                                       | h                                     |               |            |                |                  |        |  |
|------------|-----------------------------------------------------------------------------------------|------------------------------------------------------------------|---------------------------------------|---------------|------------|----------------|------------------|--------|--|
| <image/>   | 2<br>Discovery<br>Search article<br>Discover 8<br>Search the lis<br>All A<br>K L<br>V W | s, journals, d<br>1 resource<br>t of resource<br>B<br>M<br>XYZ # | atabases, bo<br>es<br>s<br>C D<br>N O | oks<br>E<br>P | F G<br>Q R | H<br>S<br>Favo | I<br>T<br>urites | С<br>О |  |
|            |                                                                                         |                                                                  |                                       |               |            |                |                  |        |  |

Figure 3: Search Options

#### **Step 5: Access Full-Text Articles**

- If the full text is available, you can download it directly.
- If the full text is not available, proceed to the next step.

#### **Step 6: Request Full-Text via the Library**

- Go back to the ePerpustakaan dashboard (Figure 2).
- Select Request Book and Article System (RBAS).

|                                  |                   | Perpustakaan           | +                                       |
|----------------------------------|-------------------|------------------------|-----------------------------------------|
| <b>O</b><br>Your Library Account | Off Campus Access | ePayment               | S.<br>Endowment                         |
| <b>Eibrary Workshops</b>         | eTheses           | Dpen Access Repository | Request Book & Article System<br>(RBAS) |

Figure 2: ePerpustakaan Dashboard

- Select Request Articles (Figure 4).
- On your right, click the **ADD REQUEST** button (Figure 5). Enter the details of the article you need in the **Article Request Form** (Figure 6).
- Kindly complete the provided form and click the **SUBMIT** button. Your request will be forwarded to our admin for processing.
- Library staff will process your request within **four working days** and notify you of the supply status via email.

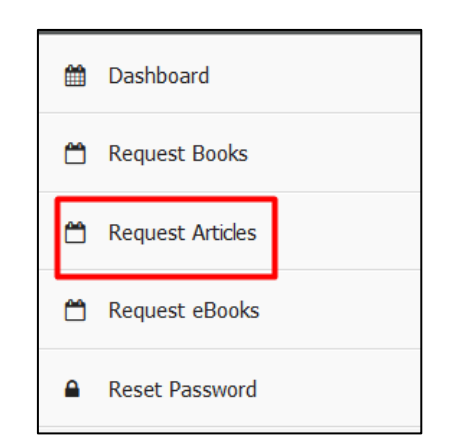

Figure 4: Menu for Article Requests

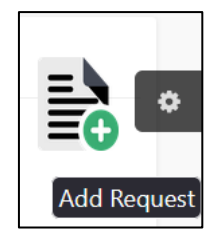

Figure 5: Add Request

| Article Requ  | iest [*]                                                                                             |
|---------------|----------------------------------------------------------------------------------------------------|
|               |                                                                                                    |
| ***           |                                                                                                    |
| **Example :   | re January 2012. Volume 04, Januari, pp. 57,72. Locking for the impact of peer review, does sound of |
| Sciencometric | as January 2013, volume 94, issue 1, pp 57-73 cooking for the impact of peer review: does count of   |
| running uciun | omedgemento really predice research impace                                                           |
| **Example :   |                                                                                                    |
| 10.1039/c4n   | r01857e                                                                                              |
| Article URL   |                                                                                                    |
| ***           |                                                                                                    |

Figure 6: Article Request Form

# FOLLOW THE SAME STEPS IF YOU WISH TO SUBMIT ADDITIONAL REQUESTS.

**Thank You**